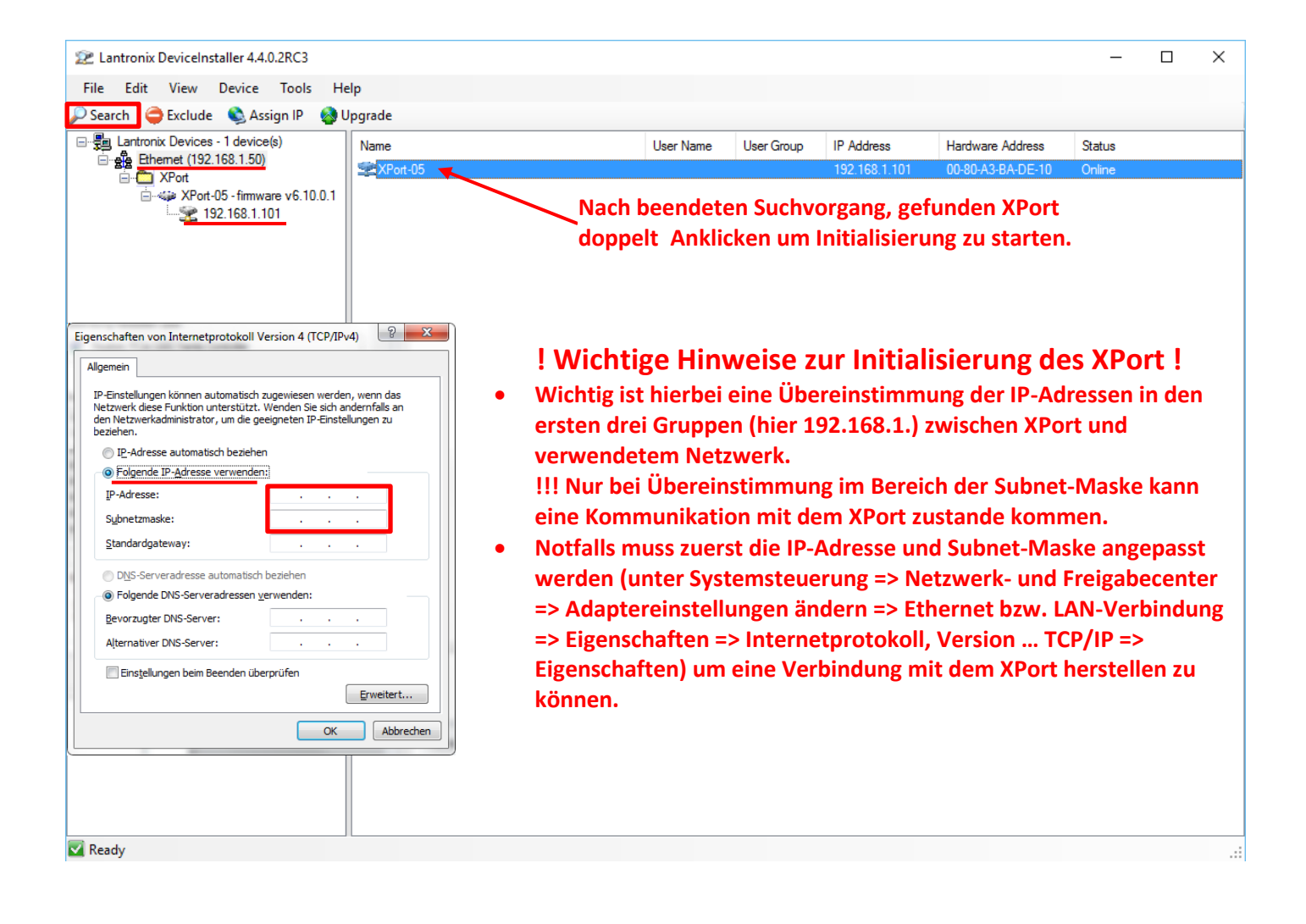

| 2 Lantronix DeviceInstaller 4.4.0.2RC3 |                      |                             |                   | _ | × |
|----------------------------------------|----------------------|-----------------------------|-------------------|---|---|
| File Edit View Device Tools H          | eln                  |                             |                   |   |   |
|                                        |                      |                             |                   |   |   |
| Search 😅 Exclude 👒 Assign IP 👩         | Upgrade              |                             |                   |   |   |
| 🖃 🚰 Lantronix Devices - 1 device(s)    | Device Details Web ( | Configuration Telnet Conf   | iguration         |   |   |
| i ⊕ Ethernet (192.168.1.50)            | are Reload Details   |                             |                   |   |   |
| APort-05 - firmware v6.10.0.1          | F                    | Property                    | Value             |   |   |
| ····· 🛫 192.168.1.101                  |                      | Name                        | XPort-05          |   |   |
|                                        |                      | OHCP Device Name            |                   |   |   |
|                                        | 0                    | Group                       |                   |   |   |
|                                        | 0                    | Comments                    |                   |   |   |
|                                        |                      | Device Family               | XPort             |   |   |
|                                        | 1                    | Туре                        | XPort-05          |   |   |
|                                        | 1                    | D                           | Х9                |   |   |
|                                        | ŀ                    | Hardware Address            | 00-80-A3-BA-DE-10 |   |   |
|                                        | F                    | Firmware Version            | 6.10              |   |   |
|                                        | E                    | Extended Firmware Version   | 6.10.0.1          |   |   |
|                                        | 0                    | Online Status               | Online            |   |   |
|                                        | 1                    | P Address                   | 192.168.1.101     |   |   |
|                                        |                      | P Address was Obtained      | Statically        |   |   |
|                                        | 9                    | Subnet Mask                 | 255.255.255.0     |   |   |
|                                        |                      | Gateway                     | 0.0.0.0           |   |   |
|                                        | 1                    | Number of COB partitions su | рро 6             |   |   |
|                                        | 1                    | Number of Serial Ports      | 1                 |   |   |
|                                        | 1                    | TCP Keepalive               | 45                |   |   |
|                                        | 1                    | Telnet Supported            | True              |   |   |
|                                        | 1                    | Telnet Port                 | 9999              |   |   |
|                                        | 1                    | Web Port                    | 80                |   |   |
|                                        | I N                  | Maximum Baud Rate Suppo     | rted 921600       |   |   |
|                                        | F                    | Firmware Upgradable         | True              |   |   |
|                                        | Supports C           | Supports Configurable Pins  | True              |   |   |
|                                        | 9                    | Supports Email Triggers     | True              |   |   |
|                                        | 9                    | Supports AES Data Stream    | False             |   |   |
|                                        | 9                    | Supports 485                | True              |   |   |
|                                        | 9                    | Supports 921K Baud Rate     | True              |   |   |
|                                        | Support              | Supports HTTP Server        | True              |   |   |
|                                        | 9                    | Supports HTTP Setup         | True              |   |   |
|                                        | 9                    | Supports 230K Baud Rate     | True              |   |   |
|                                        | 9                    | Supports GPIO               | True              |   |   |
|                                        | 3                    |                             |                   |   |   |

| 2 Lantronix DeviceInstaller 4.4.0.2RC3                                   |                                 |                               |                                    | wahl dar Kar        | figuration übor                   | -                 |          | ×  |
|--------------------------------------------------------------------------|---------------------------------|-------------------------------|------------------------------------|---------------------|-----------------------------------|-------------------|----------|----|
| <u>F</u> ile Edit <u>V</u> iew <u>D</u> evice <u>T</u> ools <u>H</u> elp |                                 |                               | den Browser. Verhindung herstellen |                     |                                   |                   |          |    |
| 🔎 Search 🤤 Exclude 🔌 Assign IP 🧔 U                                       | Jpgrade                         |                               | uen brow                           | ser, verbind        |                                   |                   |          |    |
| Entronix Devices - 1 device(s)<br>Ethemet (192.168.1.50)                 | Device Details Web Configur     | Telnet Configuratio           | ion                                |                     |                                   |                   |          |    |
| Port IP2.168.1.101                                                       |                                 |                               |                                    |                     |                                   |                   |          |    |
|                                                                          |                                 |                               |                                    |                     |                                   |                   |          |    |
|                                                                          | Please press the Go button to n | navigate to the device.       |                                    |                     |                                   |                   |          |    |
| Ready                                                                    |                                 |                               |                                    |                     |                                   |                   |          | .: |
| Ela Edit View Device Teels                                               | -1-                             |                               |                                    |                     |                                   | _                 | ш        | ~  |
| Search      Exclude      Assign IP                                       | Jpgrade                         |                               |                                    |                     |                                   |                   |          |    |
| E Lantronix Devices - 1 device(s)                                        | Device Details Web Configur     | ation Telnet Configuratio     | ion                                |                     |                                   |                   |          |    |
|                                                                          | ://192.168.1.101/secure/        | e/ltx_conf.htm                |                                    |                     | - 🔁 💐                             | 0                 | <b>@</b> |    |
| ia                                                                       | XPoi                            | rt                            |                                    |                     |                                   | RON               | IIX      | 0  |
|                                                                          | 合<br>Network                    |                               |                                    | Device Stat         | tus                               |                   |          | _  |
|                                                                          | Server                          |                               |                                    |                     |                                   |                   |          |    |
|                                                                          | Serial Tunnel<br>Hostlist       |                               |                                    |                     |                                   | _                 | _        |    |
|                                                                          | Channel 1<br>Serial Settings    | Firmware Version:             | ion                                | V6.10.0.1           |                                   |                   |          |    |
|                                                                          | Connection                      | Build Date:                   |                                    | 23-Oct-2014         |                                   |                   |          |    |
|                                                                          | Email<br>Trigger 1              | Network Settings              |                                    | 00 00 10 D1 D5 10   |                                   |                   |          |    |
|                                                                          | Trigger 2                       | MAC Address:<br>Network Mode: |                                    | Wired               |                                   |                   |          | -  |
|                                                                          | Configurable Pins               | DHCP HostName:                |                                    | < None >            |                                   |                   |          | -  |
|                                                                          | Apply Settings                  | IP Address:                   |                                    | 192.168.1.101       |                                   |                   |          |    |
|                                                                          |                                 | Default Gateway:              |                                    | 0.0.0.0             |                                   |                   |          | -  |
|                                                                          | Apply Defaults                  | MTU:                          |                                    | 1400                |                                   |                   |          | -  |
|                                                                          | Apply beladits                  | Line settings                 |                                    |                     |                                   |                   |          |    |
|                                                                          |                                 | Line 1:                       |                                    | RS232, 115200, 8, N | one, 1, Hardware.                 |                   |          |    |
|                                                                          |                                 |                               |                                    |                     |                                   |                   |          |    |
|                                                                          | WebManager Version: 2.0.0.6     | 5                             |                                    | Сору                | right © Lantronix, Inc. 2007-2014 | I. All rights re: | served.  |    |
|                                                                          | Fertig                          |                               |                                    |                     |                                   |                   |          |    |
| 🗹 Ready                                                                  |                                 |                               |                                    |                     |                                   |                   |          | .: |

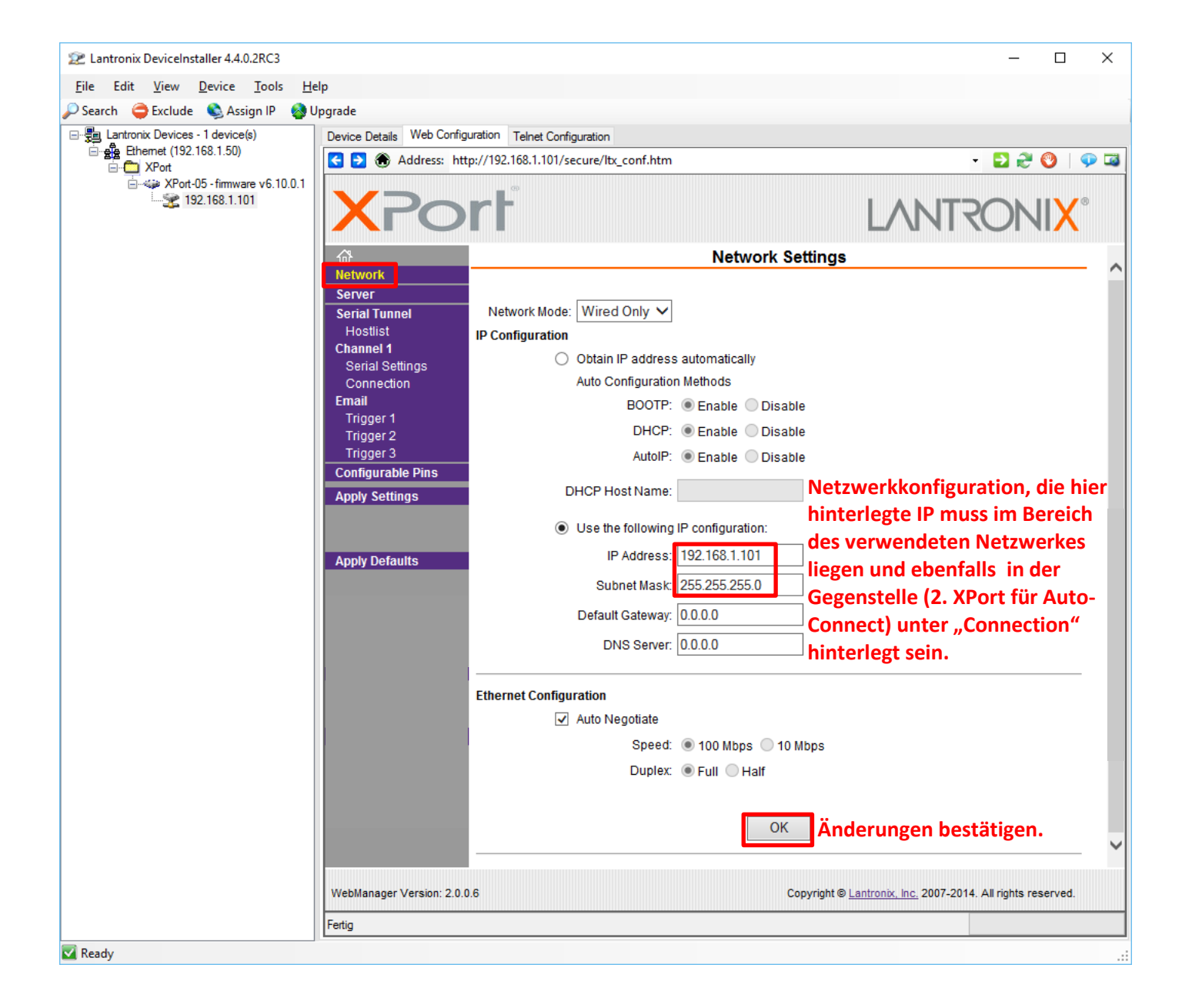

| Lantronix DeviceInstaller 4.4.0.2RC3                                  |                                                               |                                      | - 🗆 ×                                                       |
|-----------------------------------------------------------------------|---------------------------------------------------------------|--------------------------------------|-------------------------------------------------------------|
| <u>File</u> Edit <u>V</u> iew <u>D</u> evice <u>T</u> ools <u>H</u> e | elp                                                           |                                      |                                                             |
| 🔎 Search   🖨 Exclude 🛭 🗞 Assign IP 🛛 🚳 U                              | Jpgrade                                                       |                                      |                                                             |
| Lantronix Devices - 1 device(s)                                       | Device Details Web Configu                                    | Telnet Configuration                 |                                                             |
|                                                                       | 🚭 🔁 🏵 Address: http                                           | ://192.168.1.101/secure/ltx_conf.htm | - 🔁 🔁 🔍   💬 🍱                                               |
|                                                                       | XPo                                                           | rf                                   | LANTRONIX®                                                  |
|                                                                       | <b>ຜ</b>                                                      | Se                                   | rial Settings                                               |
|                                                                       | Network                                                       |                                      |                                                             |
|                                                                       | Serial Tunnel                                                 | Channel 1                            |                                                             |
|                                                                       | Hostlist                                                      | Disable Serial Port                  | den Centellen Markindungen um aleman                        |
|                                                                       | Channel 1<br>Serial Settings                                  | Port SettingsGrundeInstellungen      | der Seriellen Verbindung vornenmen.                         |
|                                                                       | Connection                                                    | Protocol: RS232                      | Flow Control: CTS/RTS (Hardware)                            |
|                                                                       | Email                                                         | Baud Rate: 115200 🗸 🛛 Data Bits: 8   | ✓ Parity: None ✓ Stop Bits: 1 ✓                             |
|                                                                       | Trigger 3<br>Trigger 3<br>Configurable Pins<br>Apply Settings | Pack Control                         |                                                             |
|                                                                       |                                                               | Match 2 Byte Seguence: Voc. No.      | Send Frame Immediate: Voc  No                               |
|                                                                       | Apply Defaults                                                | Match Bytes: 0x00 0x00 (Hex)         | Send Trailing Bytes:  None One Two                          |
|                                                                       |                                                               | Flush Mode                           |                                                             |
|                                                                       |                                                               | Flush Input Buffer                   | Flush Output Buffer                                         |
|                                                                       |                                                               | With Active Connect: 🔾 Yes 🖲 No      | With Active Connect: OYes  No                               |
|                                                                       |                                                               | With Passive Connect: 🔾 Yes 🖲 No     | With Passive Connect: O Yes   No                            |
|                                                                       |                                                               | At Time of Disconnect: 🔾 Yes 🖲 No    | At Time of Disconnect: O Yes  No                            |
|                                                                       |                                                               |                                      | ок Änderungen bestätigen.                                   |
|                                                                       | WebManager Version: 2.0.0.0                                   | 5                                    | Copyright © Lantronix, Inc. 2007-2014. All rights reserved. |
|                                                                       | http://192.168.1.101/secure/                                  | welcome.htm                          |                                                             |
| Ready                                                                 |                                                               |                                      |                                                             |

! Für die serielle Verbindung des XPort im Vortix LAN 2 RF bitte folgende Einstellungen verwenden

| Protokoll:    | RS232        |
|---------------|--------------|
| Flow Control: | None         |
| Baud Rate:    | <b>19200</b> |
| Data Bits:    | 8            |
| Parity:       | None         |
| Stop Bits:    | 1            |

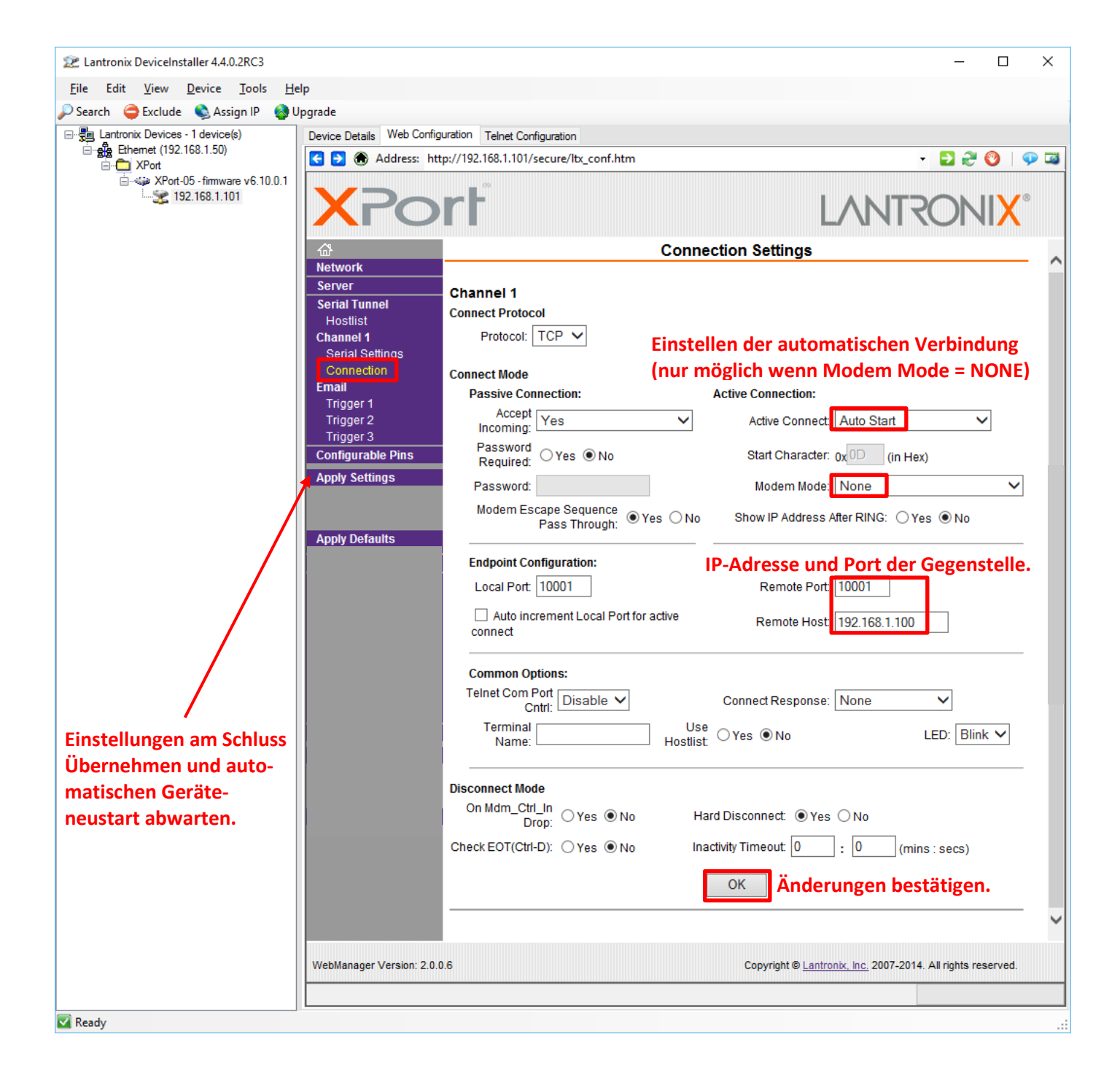